注文一覧

注文一覧は、注文中の新規注文・決済注文が一覧表示されます。ここから注文の変更・取消ができます。

| 🖬 docomo 奈                      | 16:07                                                                           | 65% 🗩                                                              |             |               |           |
|---------------------------------|---------------------------------------------------------------------------------|--------------------------------------------------------------------|-------------|---------------|-----------|
|                                 | 注文一覧                                                                            |                                                                    | 拡大          |               |           |
| Q 新しい順                          |                                                                                 | 選択                                                                 | 注文受付日時      | Lot数          | 有効期限      |
| 注文受付日時                          | Lot数                                                                            | 有効期限                                                               |             | 6             |           |
| <b>USD/JPY</b> 12/14 15:59      | <mark>買</mark> 10 両建あり<br>売買 指値 134.830                                         | 無期限                                                                | 1 USD/JPY   | 3 2 5 10 両建あり | 8 無期限     |
| <b>SBP/JPY</b> 12/14 15:58      | <mark>買 10 両建あり</mark><br>売買 指値 166.920                                         | 無期限                                                                | 12/14 15:59 | 4 売買 指値 134   | .830      |
| <b>e AUD/JPY</b><br>12/14 15:58 | <mark>買 1 両建あり</mark><br>IF 指値 92.200<br>IF-0C01 指値 92.700<br>IF-0C02 逆指 91.700 | 無期限                                                                | 1 通貨ペア      | 2 注文受付日時      | 3 売/買     |
| EUR/USD 12/14 15:57             | <mark>売</mark> 1 <mark>両建なし</mark><br>指定決済 指値 1.06874                           | 無期限                                                                | 4 注文区分      | 5 注文Lot数      | 6 両建あり/なし |
|                                 |                                                                                 |                                                                    | 7 注文内容      | 8 有効期限        |           |
|                                 |                                                                                 |                                                                    |             |               |           |
|                                 |                                                                                 | ■<br>→<br>→<br>→<br>→<br>→<br>→<br>→<br>→<br>→<br>→<br>→<br>→<br>→ |             |               |           |

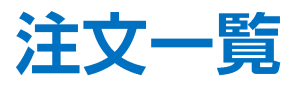

#### 検索条件を絞って表示することができます。

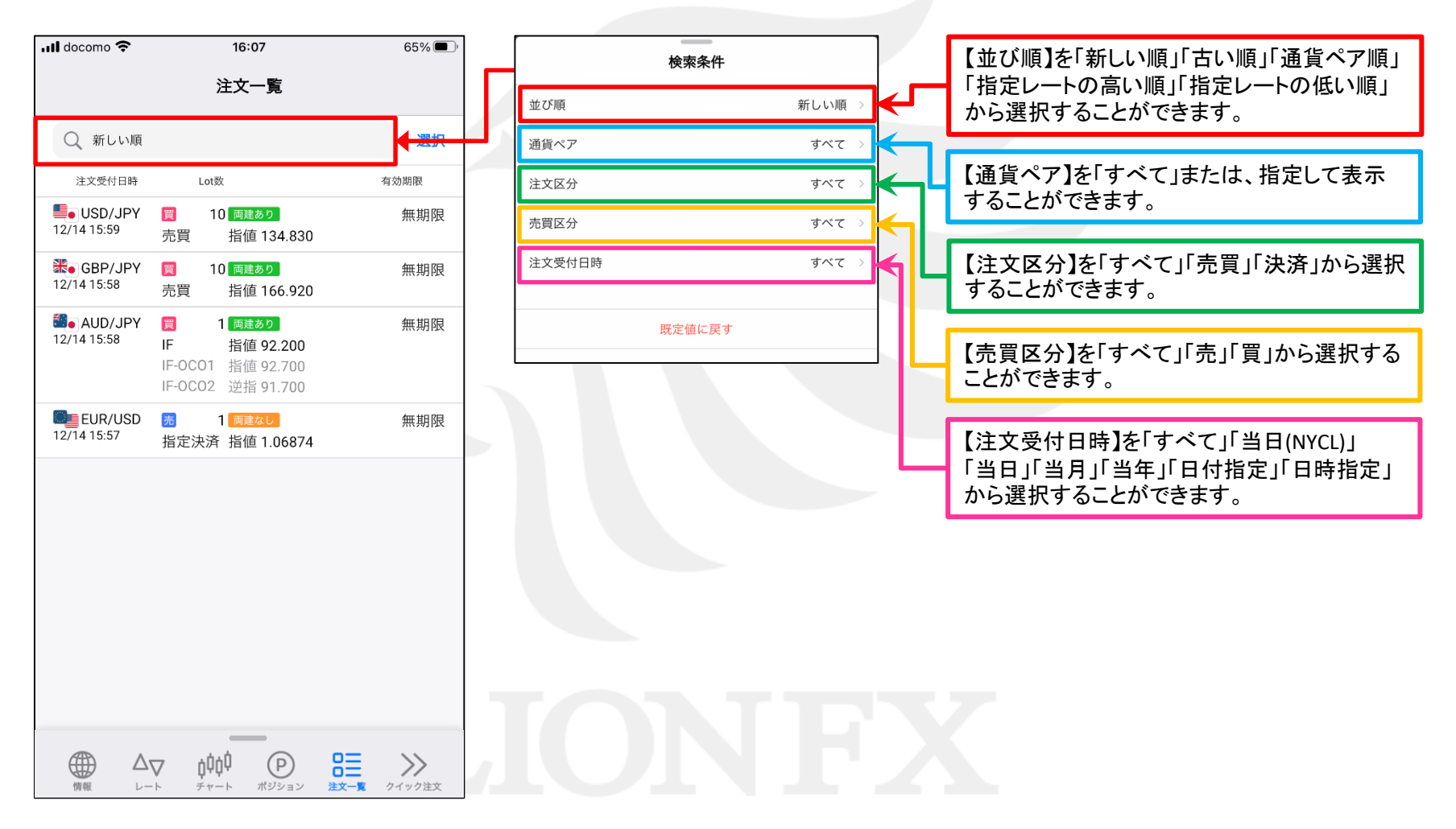

Þ

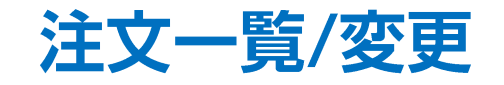

### 注文中の注文内容を変更することができます。

|             | 16:0          | 65% 🔳 |                   |          |
|-------------|---------------|-------|-------------------|----------|
|             | レート           |       |                   | ŝ        |
| リスト         | パネルS          | パネ    | lν                | 取引条件     |
| 通貨ペア        | BID           | SP    | ASK               | 前日比      |
| SD/JPY      | 135.269       | 0.2   | 135.271           | ▼0.316   |
| 🎇 GBP/JPY   | 167.340       | 0.9   | 167.349           | ▼0.311   |
| EUR/JPY     | 143.919       | 0.4   | 143.923           | ▼0.244   |
| See AUD/JPY | 92.664        | 0.6   | 92.670            | ▼0.283   |
| 🗐 🕘 NZD/JPY | 87.220        | 0.8   | 87.228            | ▼0.438   |
| CAD/JPY     | 99.777        | 1.5   | 99.792            | ▼0.311   |
| CHF/JPY     | 145.724       | 1.6   | 145.740           | ▼0.284   |
| SAR/JPY     | 7.824         | 0.8   | 7.832             | ▼0.035   |
| Co TRY/JPY  | 7.247         | 1.6   | 7.263             | ▼0.015   |
| EUR/USD     | 1.06396       | 0.3   | 1.06399           | ▲0.00070 |
| GBP/USD     | 1.23704       | 0.6   | 1.23710           | ▲0.00040 |
| EUR/GBP     | 0.86005       | 0.8   | 0.86013           | ▲0.00021 |
|             | - +ÚċÚ        |       | 0=                | ~~       |
|             | <b>О ЦЦЦ </b> | ポジション | <b>口二</b><br>注文一覧 | イイ<br>注文 |

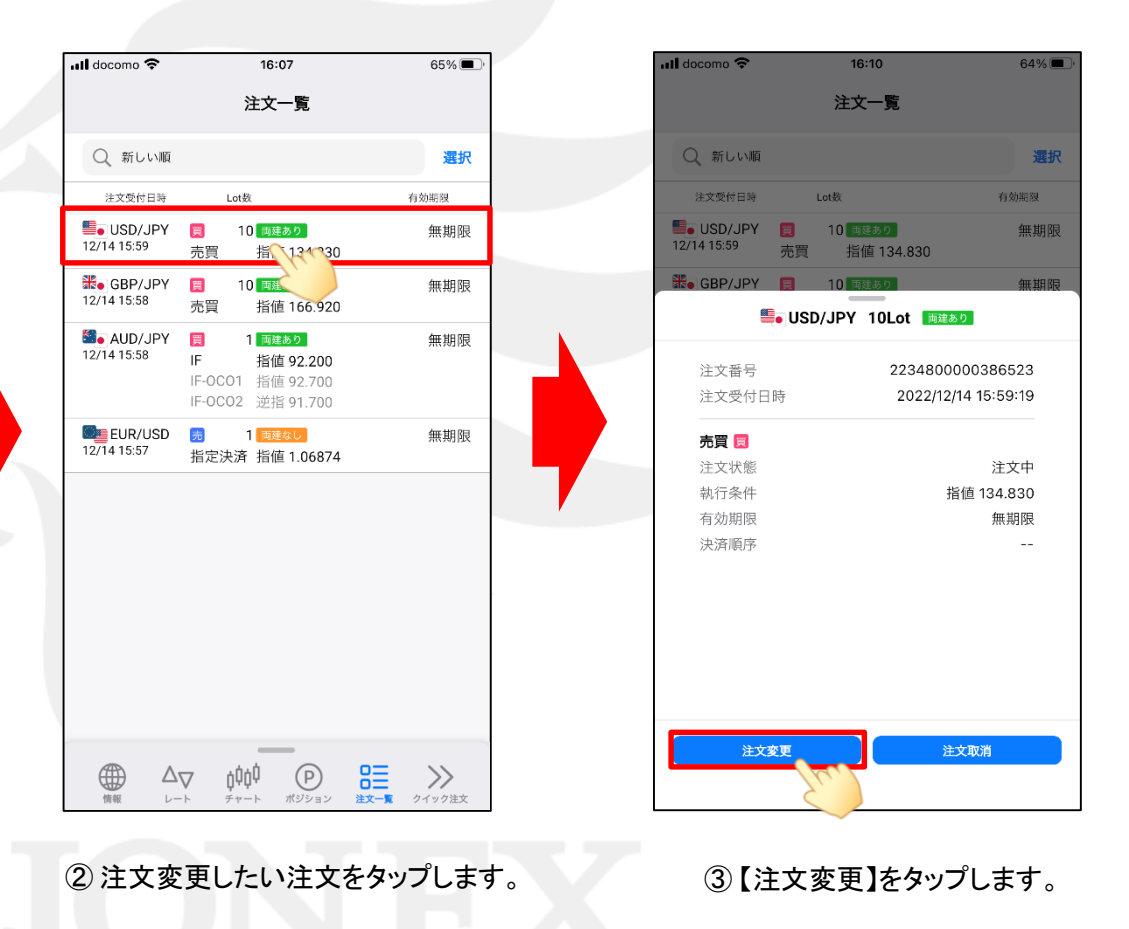

▶

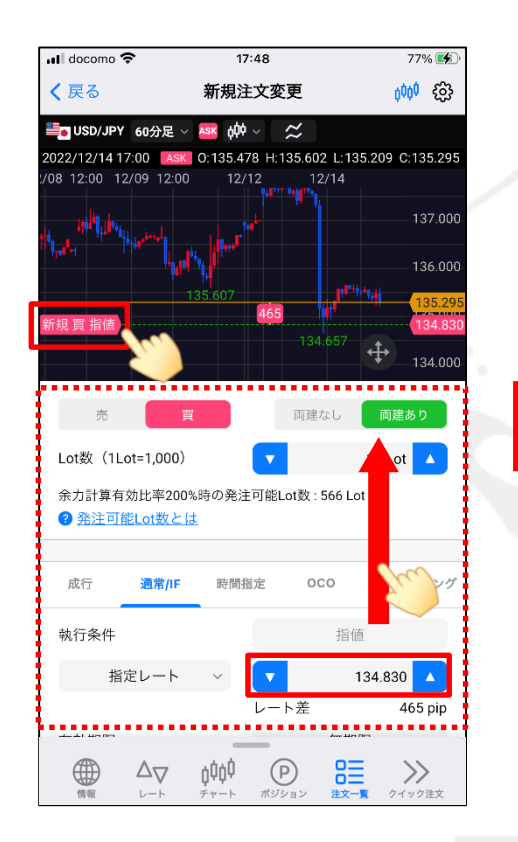

③ 注文内容を変更し、画面を下に移動します。 ※指定レートの変更はチャート上のアイコンのドラッグや 直接レートを入力して変更することもできます。

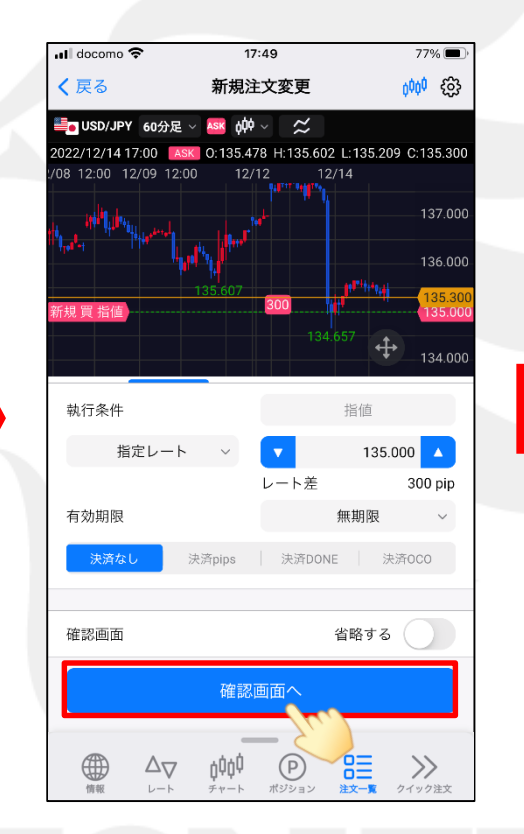

④【確認画面へ】をタップします。

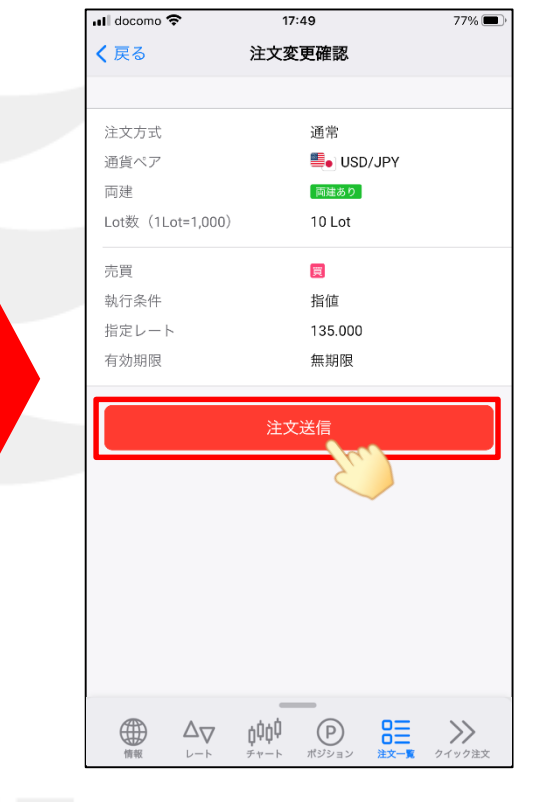

⑤ 変更内容を確認し、【注文送信】をタップします。

h

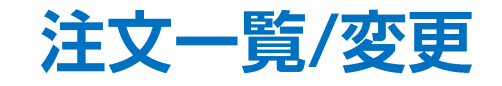

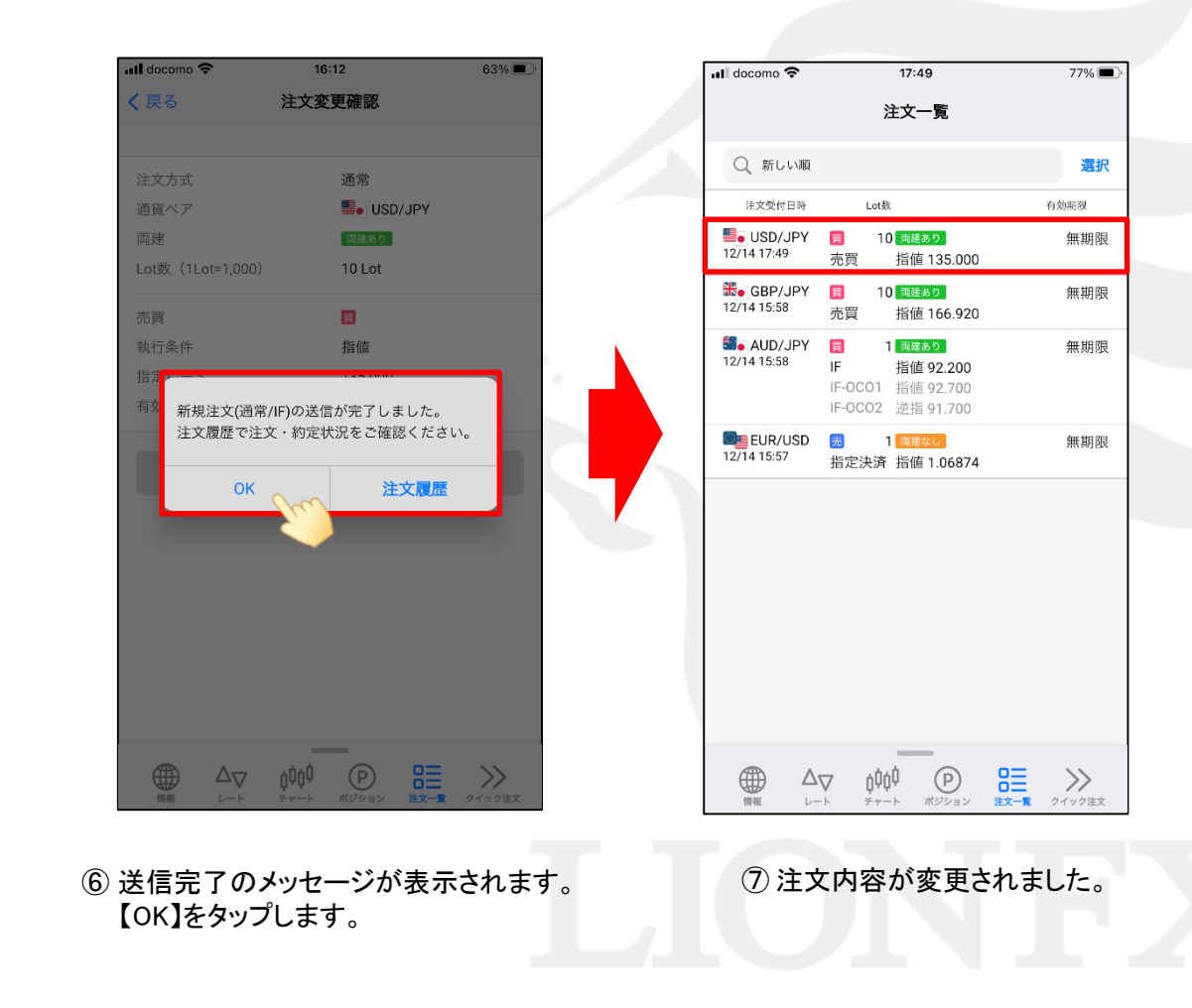

Þ

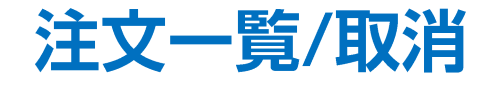

63%

### 注文中の注文を取消することができます。

|            | 16:<br>           | 03<br>-ト   |         | 65% 🔳<br>දිරි |
|------------|-------------------|------------|---------|---------------|
| リスト        | パネルS              | パネ         | lνL     | <b>い</b> 取引条件 |
| 通貨ペア       | BID               | SP         | ASK     | 前日比           |
| SD/JPY     | 135.269           | 0.2        | 135.271 | ▼0.316        |
| Ko GBP/JPY | 167.340           | 0.9        | 167.349 | ▼0.311        |
| EUR/JPY    | 143.919           | 0.4        | 143.923 | ▼0.244        |
| Se AUD/JPY | 92.664            | 0.6        | 92.670  | ▼0.283        |
| NZD/JPY    | 87.220            | 0.8        | 87.228  | ▼0.438        |
| CAD/JPY    | 99.777            | 1.5        | 99.792  | ▼0.311        |
| CHF/JPY    | 145.724           | 1.6        | 145.740 | ▼0.284        |
| SAR/JPY    | 7.824             | 0.8        | 7.832   | ▼0.035        |
| Co TRY/JPY | 7.247             | 1.6        | 7.263   | ▼0.015        |
| EUR/USD    | 1.06396           | 0.3        | 1.06399 | ▲0.00070      |
| GBP/USD    | 1.23704           | 0.6        | 1.23710 | ▲0.00040      |
| EUR/GBP    | 0.86005           | 0.8        | 0.86013 | ▲0.00021      |
|            | y<br>¢¢¢¢<br>≠v−⊦ | P<br>ポジション |         |               |

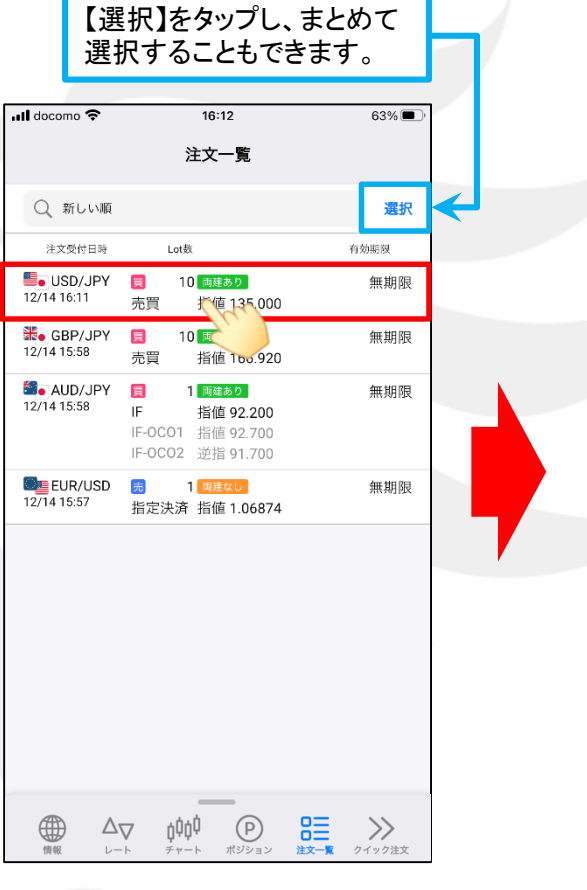

② 注文取消したい注文をタップします。

Q 新しい順 選択 有効期限 注文受付日時 Lot数 SD/JPY 10 両建あり 無期限 12/14 16:11 売買 指値 135.000 SBP/JPY 10 両建あり 無期限 5 USD/JPY 10Lot 102000 注文番号 2234800000386523 注文受付日時 2022/12/14 16:11:59 売買 📃 注文状態 注文中(変更済) 執行条件 指値 135.000 有効期限 無期限 決済順序 注文取消 注文変更

16:12

注文一覧

📶 docomo 🗢

③【注文取消】をタップします。

Þ

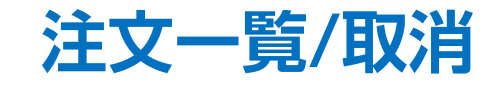

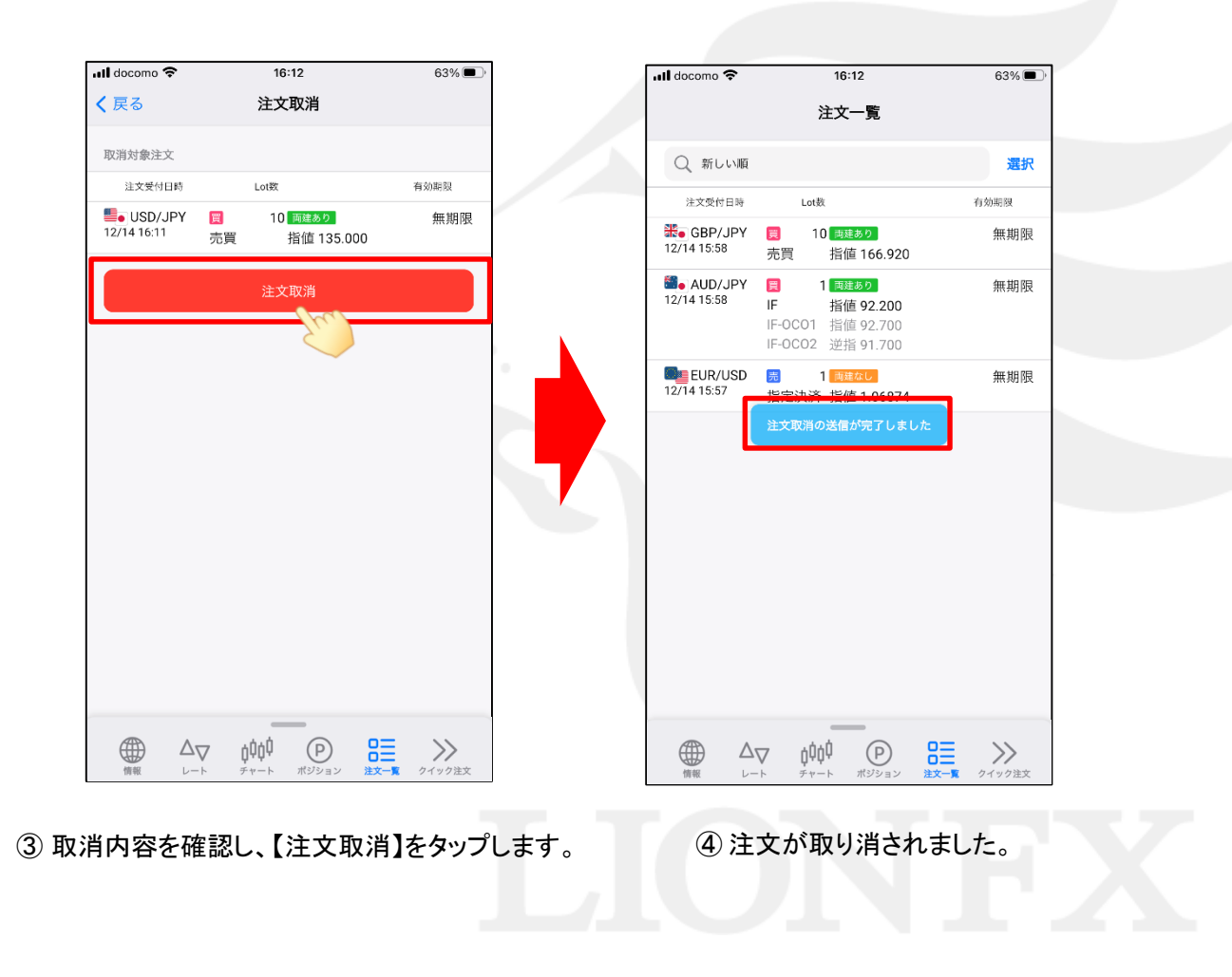

▶